ILLINOIS SUPREME COURT COMMISSION ON ACCESS TO JUSTICE

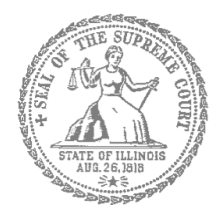

## **E-Filing Guide for**

## **Self-Represented Litigants**

How to E-File in Odyssey

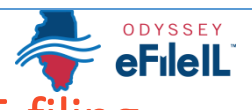

Step 10: Review the Summary & Submit Your E-filing

**E-filing Steps** 

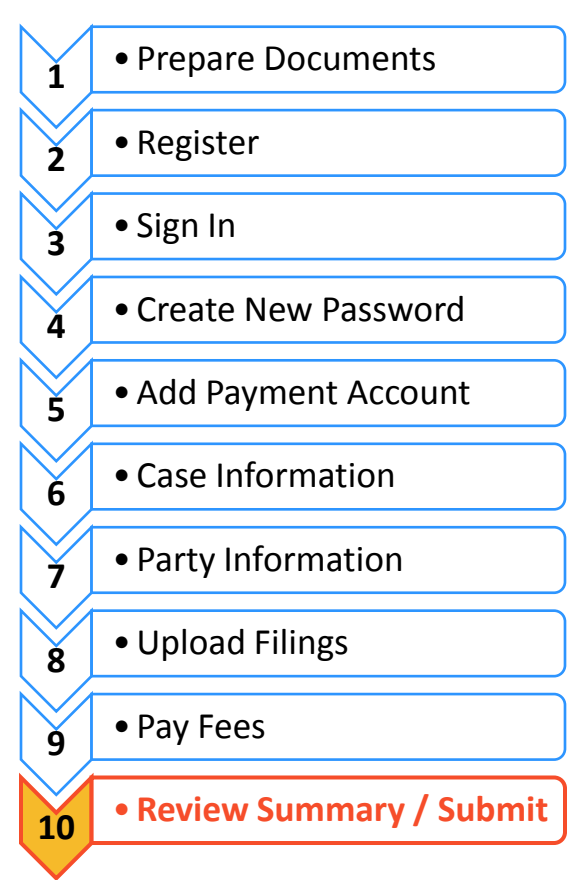

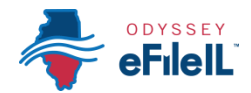

Once you have completed all the e-filing steps (Case Information, Party Information, Filings, and Fees), you can review a **Summary** of your filing before submitting it. After you review your Summary, you must **Submit** your filing to the court to complete e-filing. The whole packet of what you submit to the court is called an "envelope" in the e-filing system.

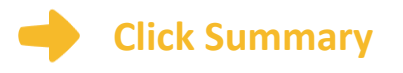

- Scroll to the bottom of the webpage after you've completed the Case Information, Party Information, Filings, and Fees sections.
- 2. Click Summary.

If you have not entered all the required information for your e-file, you will not be able to review a Summary of your e-filing envelope.

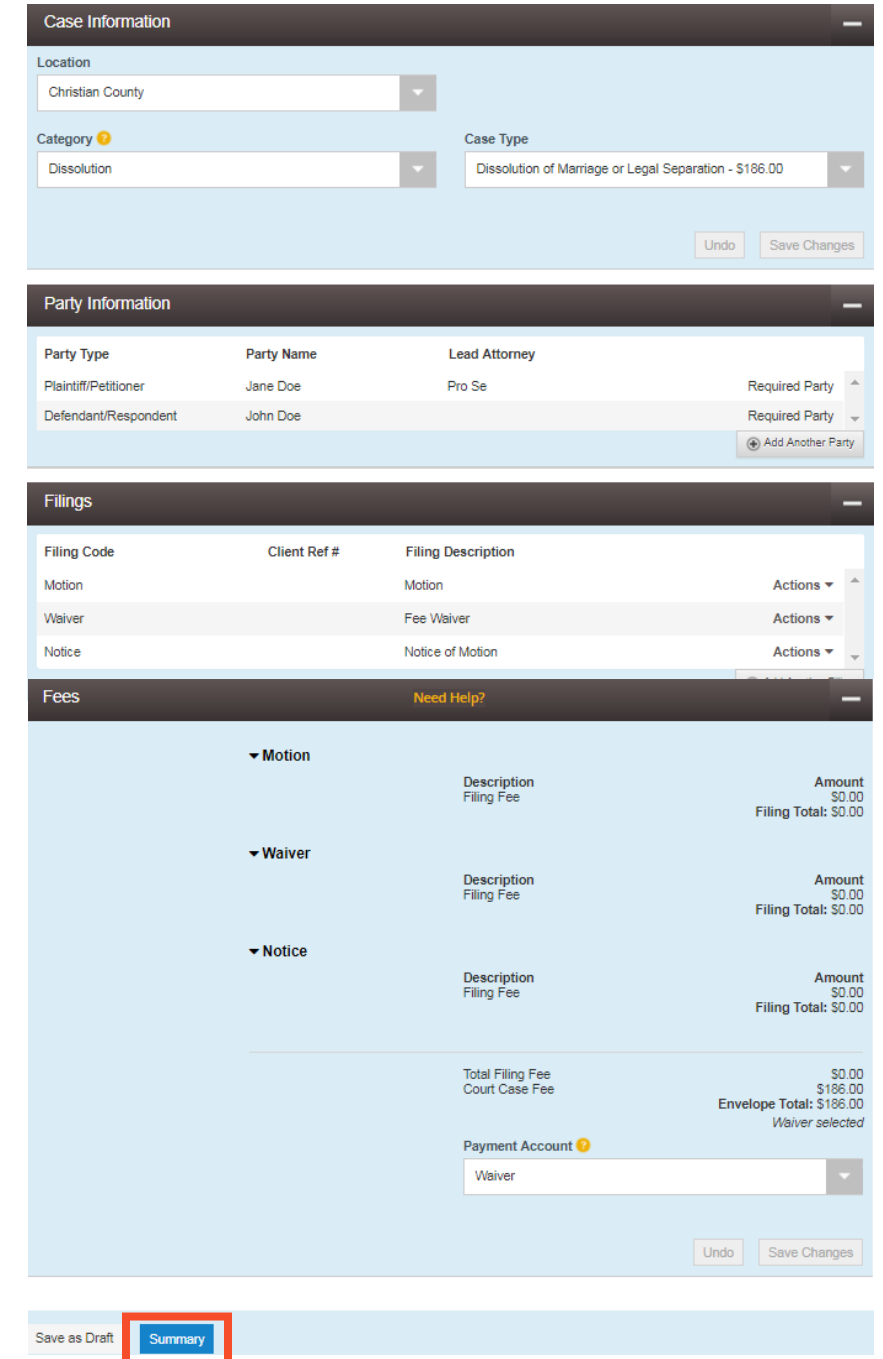

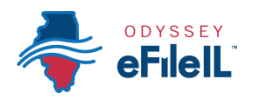

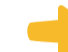

**Review your e-file Summary** 

- 1. After you click Summary, review the Case Information, Party Information, Filings, and Fees.
- 2. If anything is incorrect, click **Back**. Once on the previous page, you can click into any section that is incorrect and make the changes you want.

| Review and submit your en    | ivelope                 |                                                          |                                  |
|------------------------------|-------------------------|----------------------------------------------------------|----------------------------------|
| Case Information             |                         |                                                          | -                                |
| Location<br>Christian County | Category<br>Dissolution | Case Type<br>Dissolution of Marriage or Legal Separation |                                  |
| Party Information            |                         |                                                          | -                                |
| Party Type                   | Party Name              | Lead Attorney                                            |                                  |
| Plaintiff/Petitioner         | Jane Doe                | Pro Se                                                   | *                                |
| Defendant/Respondent         | John Doe                |                                                          | •                                |
| Filings                      |                         |                                                          | -                                |
| Filing Code                  | Client Ref #            | Filing Description                                       |                                  |
| Motion                       |                         | Motion                                                   |                                  |
| Waiver                       |                         | Fee Waiver                                               |                                  |
| Notice                       |                         | Notice of Motion                                         | -                                |
|                              |                         |                                                          | _                                |
| Fees                         |                         |                                                          | _                                |
|                              | Motion                  |                                                          |                                  |
|                              | h Moivor                |                                                          |                                  |
|                              | • walvel                |                                                          |                                  |
|                              | Notice                  |                                                          |                                  |
|                              |                         | Total Filing Fee                                         | \$0.00<br>Envelope Total: \$0.00 |
| Payment Account              | Waiver                  |                                                          | vvalver selected                 |
|                              |                         |                                                          |                                  |
| Back Submit                  |                         |                                                          |                                  |

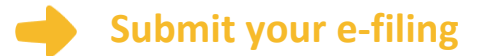

1. Once you review your e-file summary and make sure the information is correct, click **Submit**.

Back Submit

You have successfully reviewed and submitted your e-filing envelope to the court.

0

Submitting your e-filing envelope in the system is the first step in giving your documents to the courts. Once you submit the e-filing envelope, the Circuit Clerk's office will review the filing. The Clerk will either accept or reject your filing. **Check** your email for notification from the court about whether your filing is accepted or rejected.